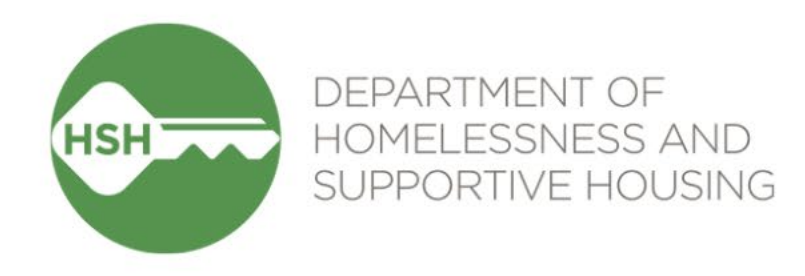

## **OVT & ONE Vacancy Training**

#### December 7, 2022

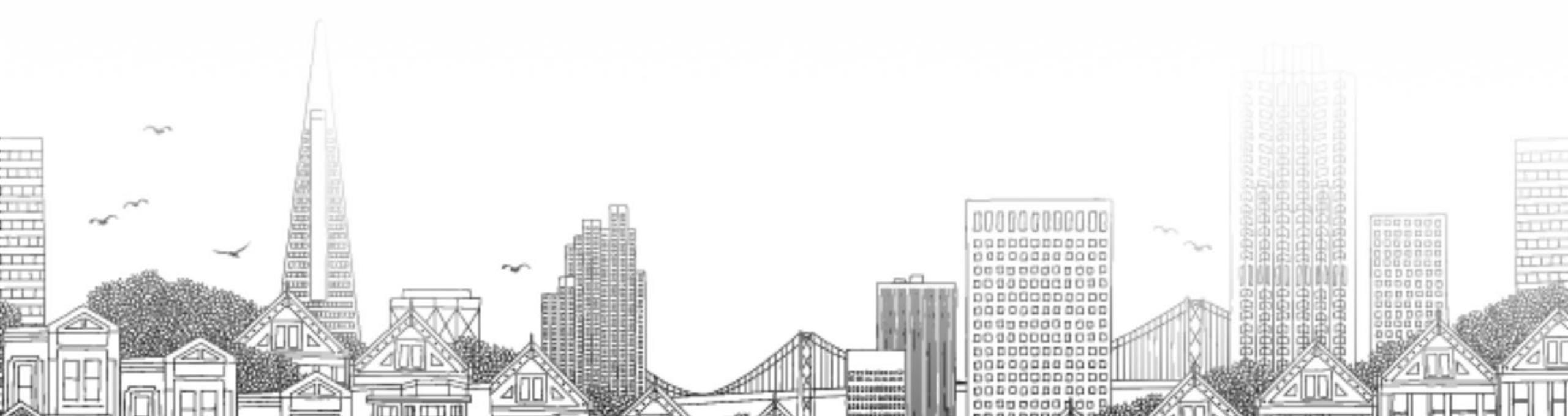

#### Agenda

- Overview Purpose (10 min)
- ← Review of OVT and ONE process for vacancies (10 min)
- ← Process for entering vacant units (non-batch referrals) (20 min)
  - Vacant units that will be offline for 15+ days
  - Vacant units that are ready for referral
- ← Data Entry Expectations (5 min)
- ←Q&A (15 min)
- Part 2: Batching (only for providers participating in batch referrals) (15 min)

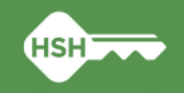

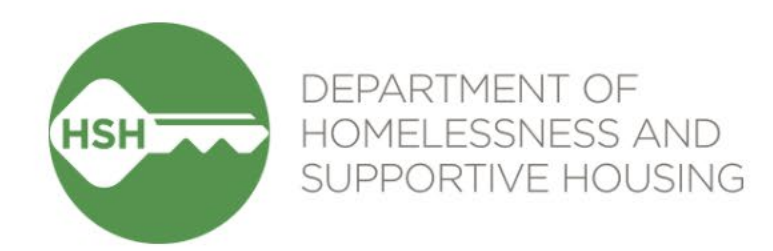

## Part 1: Vacancy Tracking

### Vacancy Tracking: ONE & OVT

|                      | ONE – Online Navigation & Entry                                                                                                    | OVT – Offline Vacancy Tracker                                                               |
|----------------------|----------------------------------------------------------------------------------------------------|---------------------------------------------------------------------------------------------|
| Purpose              | HMIS system of record to track clients across all<br>HSH service areas; also used to track and match<br>vacancies that are "ready for referral" | To track offline units (units that will not be ready for a referral for ~15 days or longer) |
| Developer            | Bitfocus                                                                                                    | HSH IT Team                                                                                 |
| Access               | Multiple users per agency with different access roles                                                                                           | Generally one user designated per agency or portfolio                                       |
| Used by              | Property management and support services staff                                                                                                  | Property management staff                                                                   |
| How units are listed | Programs are listed by funding/subsidy type under service provider agency                                                                       | Housing sites are listed under property management agency                                   |
| Links                | ONE System                                                                                                    | Offline Vacancy Tracker                                                                     |

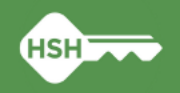

#### **OVT and ONE Process for Vacancies (1:1 Referrals)**

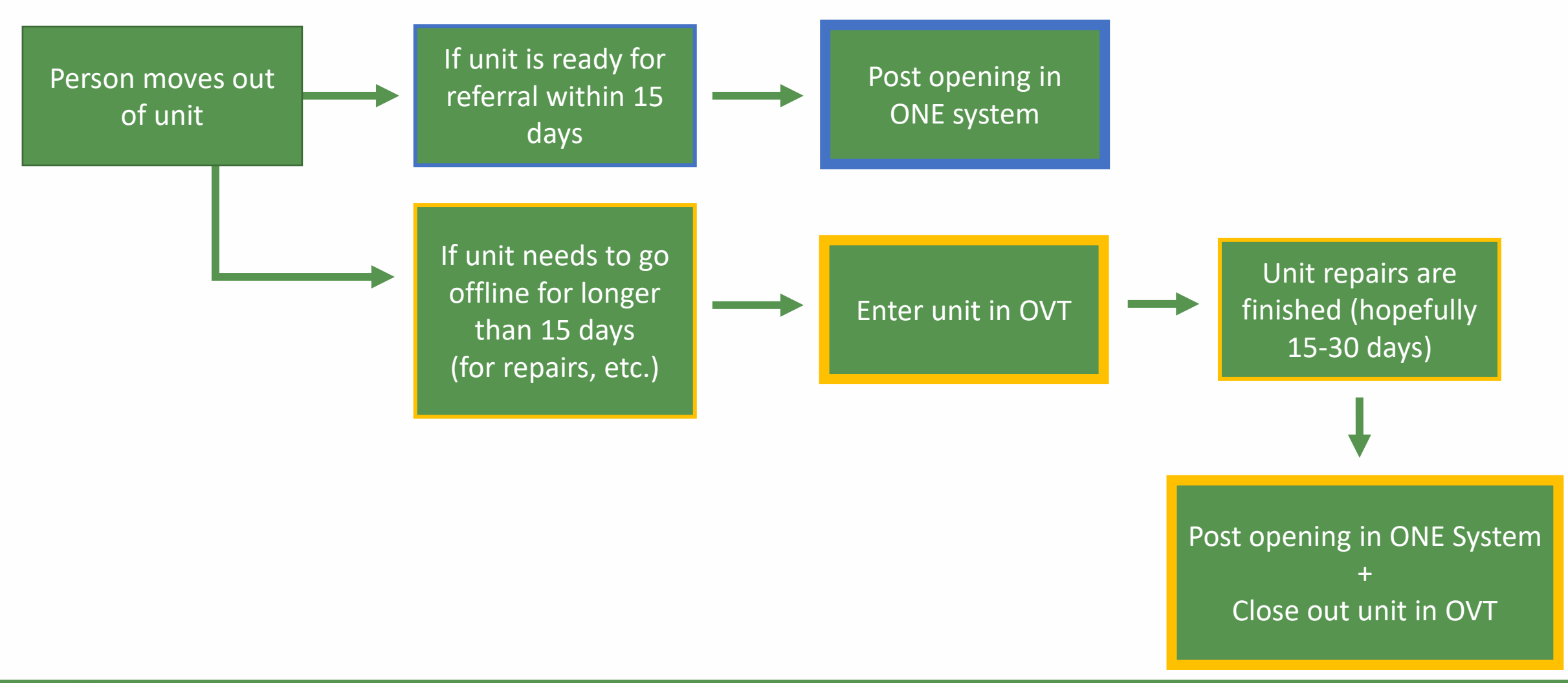

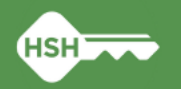

#### **OVT: Accessing the OVT**

On your web browser, go to: <u>https://onesf.bitfocus.com/</u> and click on the "Vacancy Tracker App" link. **Do not** attempt to log into ONE.

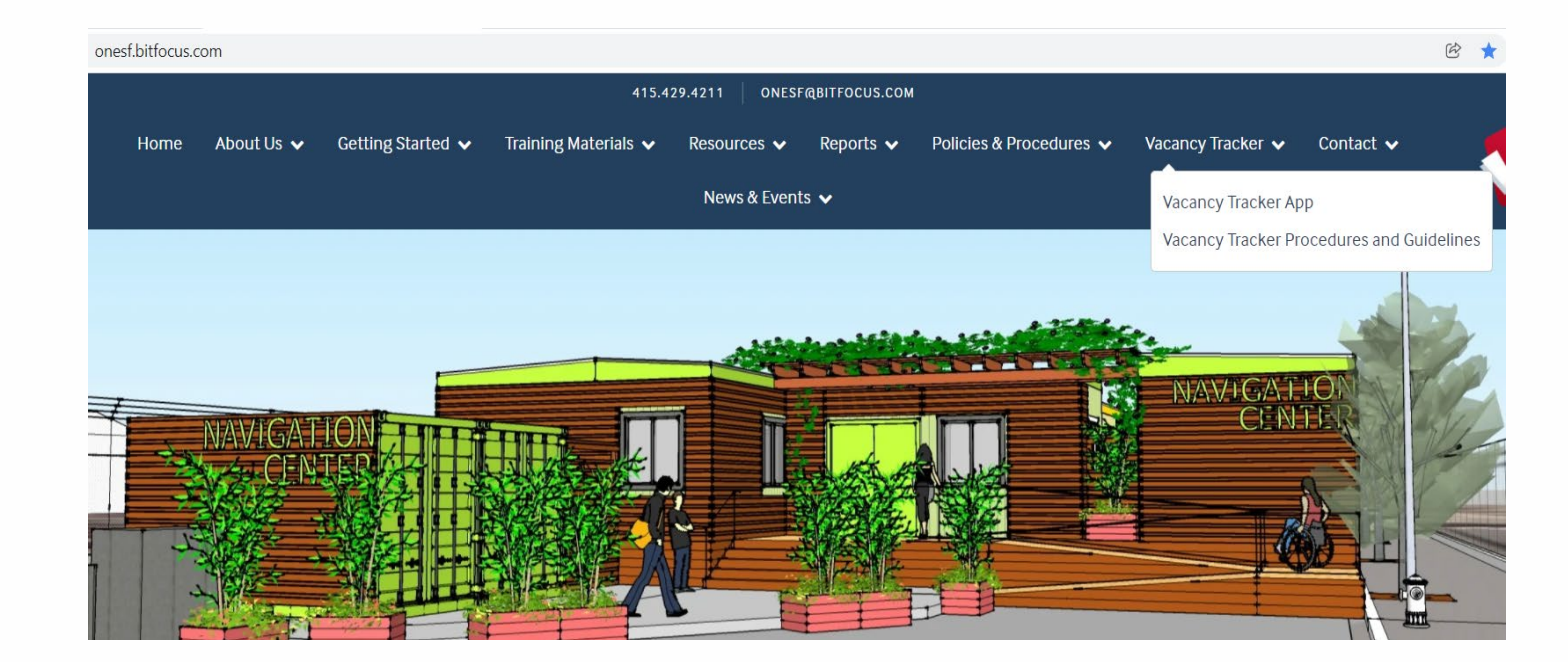

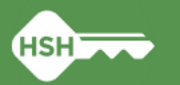

#### **OVT: Entering Units into the OVT**

Upon logging in you will see units associated with your property. To add a new unit to the tracker, select "New" on the right side of the tracker.

| Power Apps   HSH Offline Vacancy Tracker |                              |                                                                                      | ¤ @ ?                                                                                                    |
|------------------------------------------|------------------------------|--------------------------------------------------------------------------------------|----------------------------------------------------------------------------------------------------|
|                                          | Departme<br>(                | nt of Homelessness and Supportive Housing (HSH)<br>City Wide Offline Vacancy Tracker | OVT Provider Dashboard<br>OVT Provider Batch Referrals Dashboard<br>Units Processed/Removed from Tracker |
| hotel california                         |                              |                                                                                      | New                                                                                                    |
| 100 (TEST)<br>Hotel California           | Unit# 123 ><br>Property Hold | Hello Valerie Okelola,                                                               |                                                                                                    |
|                                          |                              | Please use the New button to report a new vacant                                     | t unit.                                                                                                  |
|                                          |                              | Pick an unit on the vacant list to Edit/Update the                                   | unit.                                                                                                    |
|                                          |                              | En CUERRA<br>BS 000510                                                               |                                                                                                    |
| 1 Vacant Unit(s) Found                   | 3/31/2022                    |                                                                                      |                                                                                                    |

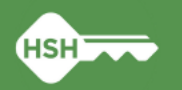

#### **OVT: Entering Units into the OVT – Unit Number**

Use the Program name dropdown to select the correct program.

Enter information for all the fields in the form. The first of which is the unit number.

| <b>()</b>                      | Departme           | <u>OVT Provider Dashboard</u><br><u>OVT Provider Batch Referrals Dashboard</u><br><u>Units Processed/Removed from Tracker</u> |                           |          |
|--------------------------------|--------------------|----------------------------------------------------------------------------------------------------|---------------------------|----------|
| hotel california               |                    |                                                                                                    | Update an existing unit   | New      |
| 100 (TEST)<br>Hotel California | Unit# <b>123</b> > | Program name                                                                                                    | Hotel California          |          |
|                                |                    | Unit number                                                                                                    | 123                       | Clone    |
|                                |                    | Status                                                                                                    | SAMARAMAN AND STA         | ~        |
|                                |                    | Move out reason                                                                                                    | Voluntary Surrender-Other | ✓ Delete |
|                                |                    | Date of vacancy                                                                                                    | 3/28/2022                 |          |
|                                |                    | Expected date available                                                                                                    | 4/4/2022                  |          |
|                                |                    | Notes                                                                                                    | EN GUERRA                 | Update   |
|                                |                    | Unit size                                                                                                    | 1BD                       | Cancel   |

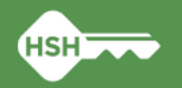

### **OVT: Entering Units into the OVT - Status**

Enter the status of the unit using the Status drop down menu.

Please note, Hold for Transfer is used for internal transfers property holds unit for an internal transfer at the site while HSH Hold for Transfer, is meant for external transfers (HSH holds a unit for a RA transfer, Life Safety transfer, etc.)

Information about OVT status options are available in the OVT Procedures and Guidelines document <u>here</u>.

| Department of Homelessness and Supportive Housing (HSH)                                                                  |                                      |                                                      |                                            |  |  |
|----------------------------------------------------------------------------------------------------|--------------------------------------|------------------------------------------------------|--------------------------------------------|--|--|
|                                                                                                    | Units Processed/Removed from Tracker |                                                      |                                            |  |  |
| Hotel California                                                                                                    | F                                    | Report a new vacant unit                             |                                            |  |  |
| 100 (TEST)<br>Hotel California Unit# 123                                                                                 | Program name                         | Hotel California                                     |                                            |  |  |
| 4 days vacant 1BD CNC Adult.VET,<br>100 (TEST)<br>Hotel California<br>4 days vacant 1BD CNC Adult.VET, Ready for Batch > | Unit number                          | 1360 Mission                                         | Fill unit properties<br>with previous data |  |  |
|                                                                                                    | Status                               |                                                      | <b>~</b>                                   |  |  |
|                                                                                                    | Move out reason                      | Delayed (Please Explain)                             | Ā                                          |  |  |
|                                                                                                    | Date of vacancy                      | Hold for Transfer                                    |                                            |  |  |
|                                                                                                    | Expected date available              | HSH-Hold for Transfer                                |                                            |  |  |
|                                                                                                    | Notes                                | Maintenance<br>Medical Examiner Hold<br>Pest Control | Save                                       |  |  |
|                                                                                                    | Unit size                            | Property Hold                                        | Cancel                                     |  |  |
| 2 Vacant Unit(s) Found 4/1/2022                                                                                          |                                      |                                                      |                                            |  |  |

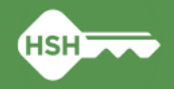

#### **OVT: Entering Units into the OVT – Move out reason** and Date of Vacancy

Select the reason why the unit is now vacant from the move out reason dropdown menu.

Enter the date the unit became vacant as well. This field is used in HSH dashboards for tracking and reporting purposes.

| Department of Homelessness and Supportive Housing (HSH)         OVT Provider B:           City Wide Offline Vacancy Tracker         Units Processe |                           |                               |        |  |  |
|----------------------------------------------------------------------------------------------------|---------------------------|-------------------------------|--------|--|--|
| hotel california                                                                                                    | Repo                      | ort a new vacant unit - CLONE |        |  |  |
| 100 (TEST)<br>Hotel California Unit# 123 ><br>4 days vacant 18D CNC Adult.VET.                                                                     | Program name              | Hotel California              |        |  |  |
|                                                                                                    | Unit number               |                               |        |  |  |
|                                                                                                    | Status                    | WWWWWWWWWWWW                  | ~      |  |  |
|                                                                                                    | Move out reason           | Voluntary Surrender-Other     | ~      |  |  |
|                                                                                                    | Date of vacancy           | 3/28/2022                     |        |  |  |
|                                                                                                    | Expected date available   |                               |        |  |  |
|                                                                                                    | Contraction of the second |                               |        |  |  |
|                                                                                                    | NOLES                     | EN GUERRA                     | Save   |  |  |
|                                                                                                    | Unit size                 | 1BD                           | Cancel |  |  |
| 1 Vacant Unit(s) Found 4/1/2022                                                                                                    |                           |                               |        |  |  |

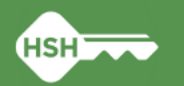

# OVT: Entering Units into the OVT – Expected Date of Vacancy

Enter the expected date that the unit will be available. This date helps the transfer team prepare to get a client referred to the unit once it is available.

Update this date if the expected date available changes.

| De De                                                                      | epartment<br>Cit | of Homelessness and<br>ty Wide Offline Vac | OVT Provider Dashboard<br>OVT Provider Batch Referrals Dashboard<br>Units Processed/Removed from Tracker |          |              |
|----------------------------------------------------------------------------|------------------|--------------------------------------------|----------------------------------------------------------------------------------------------------|----------|--------------|
| hotel california                                                           |                  |                                            | Update an existing unit                                                                                  |          | New          |
| 100 (TEST)<br>Hotel California Unit# •<br>4 days vacant 1BD CNC Adult,VET, | 123 >            | Program name                               | Hotel California                                                                                         |          |              |
|                                                                            |                  | Unit number                                | 123                                                                                                    |          | <u>Clone</u> |
|                                                                            |                  | Status                                     | A A A A A A A A A A A A A A A A A A A                                                                    | ~        |              |
|                                                                            |                  | Move out reason                            | Voluntary Surrender-Other                                                                                | ~        | Delete       |
|                                                                            |                  | Date of vacancy                            | 3/28/2022                                                                                                |          |              |
|                                                                            |                  | Expected date available                    | 4/4/2022                                                                                                 |          |              |
|                                                                            |                  | Notes                                      | ENGUERAA                                                                                                 | 7        | Update       |
|                                                                            |                  | Unit size                                  | 1BD                                                                                                    | <b>~</b> | Cancel       |
| 1 Vacant Unit(s) Found 4/1                                                 | /2022            | Last update: Okelola,                      | Valerie (HOM) - Friday, April 1, 2022 11:41:5                                                            | 7 AM     |              |

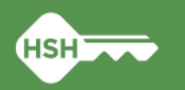

#### **OVT: Entering Units into the OVT – Notes**

Use the notes field to provide additional relevant information the unit such and any additional eligibility requirements for the unit.

Use the notes filled to provide context regarding delays in getting the unit online and ready for a client.

| Departm                                                                        | ent of Homelessness and S<br>City Wide Offline Vac | <u>OVT Pro</u><br>OVT Provider Batch Refo<br>Units Processed/Remo | wider Dashboard<br>errals Dashboard<br>ved from Tracker |              |
|--------------------------------------------------------------------------------|----------------------------------------------------|-------------------------------------------------------------------|---------------------------------------------------------|--------------|
| hotel california                                                               |                                                    | Update an existing unit                                           |                                                         | New          |
| 100 (TEST)<br>Hotel California Unit# 123 ><br>4 days vacant 1BD CNC Adult,VET, | Program name                                       | Hotel California                                                  |                                                         |              |
|                                                                                | Unit number                                        | 123                                                               |                                                         | <u>Clone</u> |
|                                                                                | Status                                             | A CARLEND AND A CARL                                              | ~                                                       |              |
|                                                                                | Move out reason                                    | Voluntary Surrender-Other                                         | ~                                                       | Delete       |
|                                                                                | Date of vacancy                                    | 3/28/2022                                                         |                                                         |              |
|                                                                                | Expected date available                            | 4/4/2022                                                          |                                                         |              |
|                                                                                | P. S.                                              |                                                                   | 5/                                                      |              |
|                                                                                | Notes                                              | ENGUERRA                                                          |                                                         | Update       |
|                                                                                | Unit size                                          | 1BD                                                               |                                                         | Cancel       |
| 1 Vacant Unit(s) Found 4/1/2022                                                | Last update: Okelola, '                            | Valerie (HOM) - Friday, April 1, 2022 11:41:5                     | 7 AM                                                    |              |

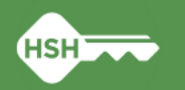

# OVT: Entering Units into the OVT – Unit Size and Occupancy

Select unit size from the dropdown menu

Enter the minimum and maximum occupancy for the unit

| <b>()</b>                                                                                                    | Departme        | Department of Homelessness and Supportive Housing (HSH)<br>City Wide Offline Vacancy Tracker |                                  |        |     |
|----------------------------------------------------------------------------------------------------|-----------------|----------------------------------------------------------------------------------------------|----------------------------------|--------|-----|
| Hotel California                                                                                                    |                 | Rep                                                                                          | port a new vacant unit           |        |     |
| 100 (TEST)<br>Hotel California<br>4 days vacant 1BD CNC Adult VET,<br>100 (TEST)<br>Hotel California<br>HOTEL CALIFORNIA | Unit# 123 >     | Notes                                                                                        | COUNTRO                          |        |     |
| 4 days vacant TBD CNC Adult, VE1,                                                                                        | Ready for Datch | Unit size                                                                                    | 1BD                              | $\sim$ |     |
|                                                                                                    |                 | Minimum occupancy                                                                            | 1                                |        |     |
|                                                                                                    |                 | Maximum occupancy                                                                            | 2                                |        |     |
|                                                                                                    |                 | Amenities                                                                                    | Bathroom Elevator Roll-in Shower |        |     |
|                                                                                                    |                 | Populations                                                                                  | Adult VET                        | $\sim$ |     |
|                                                                                                    |                 | Subsidy funding source                                                                       | CNC GF HCV VA                    | Sav    | /e  |
|                                                                                                    |                 | Minimum income                                                                               | 0                                |        |     |
|                                                                                                    |                 | Maximum income                                                                               | 20000                            | Can    | cel |
| 2 Vacant Unit(s) Found 4/1/2022                                                                                          |                 |                                                                                              |                                  |        |     |

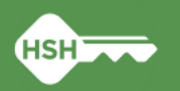

# OVT: Entering Units into the OVT – Minimum and Maximum Income

Enter income information associated with the unit

| Departme                                                                                                    | Department of Homelessness and Supportive Housing (HSH)<br>City Wide Offline Vacancy Tracker |        |  |  |
|----------------------------------------------------------------------------------------------------|----------------------------------------------------------------------------------------------|--------|--|--|
| Hotel California                                                                                                   | Report a new vacant unit                                                                     |        |  |  |
| 100 (TEST)<br>Hotel California<br>4 days vacant 18D CNC Adult.VET,<br>100 (TEST)<br>THOTEL California<br>Unit# 124 | Notes                                                                                        |        |  |  |
| 4 days vacant 1BD CNC Adult, VET, Keady for Batch *                                                                | Unit size 1BD                                                                                | $\sim$ |  |  |
|                                                                                                    | Minimum occupancy 1                                                                          |        |  |  |
|                                                                                                    | Maximum occupancy 2                                                                          |        |  |  |
|                                                                                                    | Amenities Bathroom Elevator Roll-in Shower                                                   | $\sim$ |  |  |
|                                                                                                    | Populations Adult VET                                                                        | $\sim$ |  |  |
|                                                                                                    | Subsidy funding source CNC GF HCV VA                                                         | Save   |  |  |
|                                                                                                    | Minimum income 0                                                                             |        |  |  |
|                                                                                                    | Maximum income 20000                                                                         | Cancel |  |  |
| 2 Vacant Unit(s) Found 4/1/2022                                                                                    |                                                                                              |        |  |  |

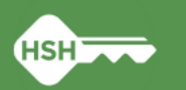

#### **OVT: Saving and Cloning a Vacant Unit**

#### Saving and Cloning a Vacant Unit

To avoid reentering the same information for each vacant unit, clone the unit and update cloned units with the appropriate unit information (e.g., unit number, unit size, date of vacancy, expected date available).

After entering information for a unit select update to save changes. Thereafter, select the clone button on the right-hand side of the tracker form.

Upon selecting the clone button, a new form will appear where you can enter and edit information for other vacant units.

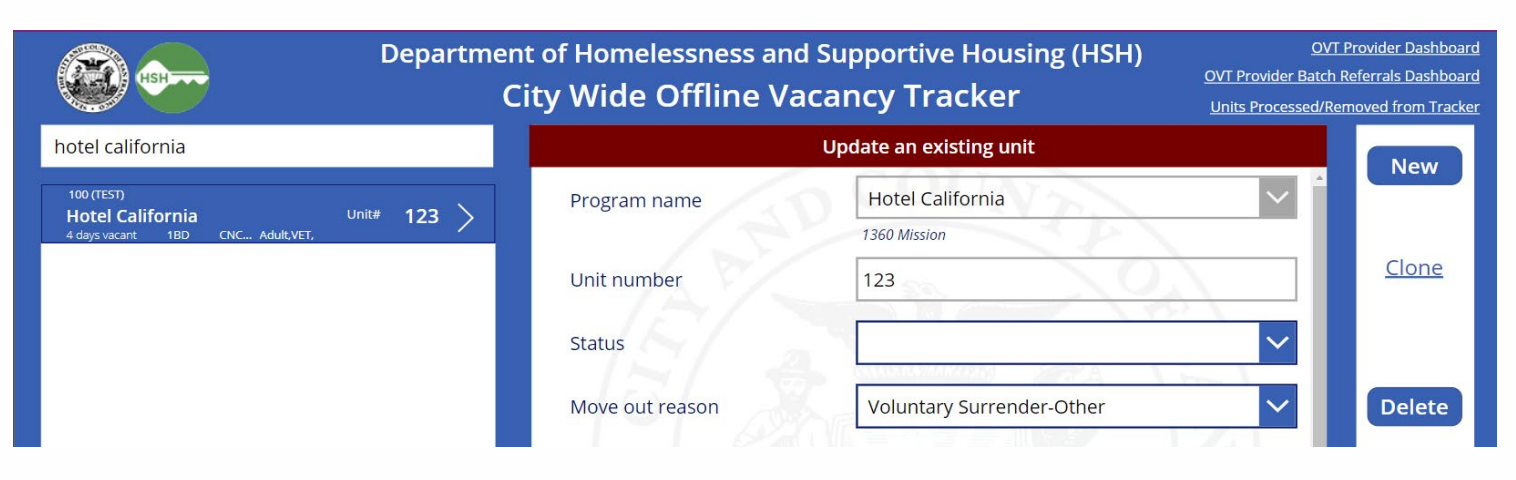

| ٠                                                                         | Departm     | ent of Homelessness ar<br>City Wide Offline V | OVT Provider Dashboard<br>OVT Provider Batch Referrals Dashboard<br>Units Processed/Removed from Tracker |        |
|---------------------------------------------------------------------------|-------------|-----------------------------------------------|----------------------------------------------------------------------------------------------------|--------|
| hotel california                                                          |             | R                                             | eport a new vacant unit - CLONE                                                                          |        |
| 100 (TEST)<br><b>Hotel California</b><br>4 days vacant 18D CNC Adult.VET, | Unit# 123 > | Program name                                  | Hotel California<br>1360 Mission                                                                         |        |
|                                                                           |             | Unit number                                   |                                                                                                    |        |
|                                                                           |             | Status                                        |                                                                                                    |        |
|                                                                           |             | Move out reason                               | Voluntary Surrender-Other                                                                                | $\sim$ |
|                                                                           |             | Date of vacancy                               | 3/28/2022                                                                                                |        |

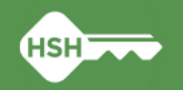

#### **OVT: Updating Status to Ready for Referral**

Update the status of a vacancy when:

• Ready for Referral: (Unit is available for occupancy)

|                                                                           | Departme | <u>OVT Provider Dashboard</u><br>OVT Provider Batch Referrals Dashboard |                                              |                                      |
|---------------------------------------------------------------------------|----------|-------------------------------------------------------------------------|----------------------------------------------|--------------------------------------|
| Hotel California                                                          |          |                                                                         |                                              | Units Processed/Removed from Tracker |
| Hoter California                                                          | _        |                                                                         |                                              | New                                  |
| 100 (TEST)<br>Hotel California Unit#                                      | 123      | Program name                                                            | Hotel California                             |                                      |
| 4 days vacant 1BD CNC Adult,VET,<br>100 (TEST)                            |          | 1 1 5 2                                                                 | 1360 Mission                                 |                                      |
| Hotel California Unit#<br>4 days vacant 1BD CNC Adult,VET, Ready          | 124 >    | Unit number                                                             | 123                                          | <u>Clone</u>                         |
| 100 (TEST)<br>Hotel California Unit#<br>31 days vacant 1BD CNC Adult VET. | 125 >    | Status                                                                  | Ready for Referral                           |                                      |
|                                                                           |          |                                                                         | CALASIAMAAKAAAN                              |                                      |
|                                                                           |          | Move out reason                                                         | Voluntary Surrender-Other                    |                                      |
|                                                                           |          | Date of vacancy                                                         | 3/28/2022                                    |                                      |
|                                                                           |          | Expected date available                                                 | 4/4/2022                                     |                                      |
|                                                                           |          | Date posted to ONE                                                      |                                              |                                      |
|                                                                           |          | ONE posting ID                                                          |                                              | Update                               |
|                                                                           |          | Notes                                                                   | 8.02                                         | Cancel                               |
| 3 Vacant Unit(s) Found 4                                                  | /1/2022  | Last undate: Okelola                                                    | Valerie (HOM) - Friday April 1, 2022 5:07:00 | ) PM                                 |

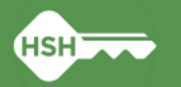

#### **OVT: Updating Status to Ready for Referral**

- •When an offline unit becomes Ready for Referral you must do both of the following:
  - 1. Post the unit to ONE
  - 2. "Close out" the OVT entry
- Both of these steps are necessary so the vacant unit is listed in either ONE or OVT
  - If a single unit is listed in both systems it is double-counted

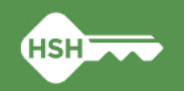

#### **ONE: Posting Available Unit**

- Navigate to:
  - ONE
  - Agency
  - Referrals
  - Availability
  - Permanent Housing/ RRH Queue
  - Program

| Department of Homelessness and Supportive Housing                                                                                                    | Lehua Asher.<br>Department of Homelessness and ✓ SEARCH |
|----------------------------------------------------------------------------------------------------|---------------------------------------------------------|
|                                                                                                    |                                                         |
| EFERRALS                                                                                                    | Last                                                    |
| Dashboard Pending Community Queue Analysis Completed Denied Sent Availability Open Units Program Availability                                                 |                                                         |
| Pandemic Prioritization<br>Queue (HSH Staff Only)     Permanent Housing/ RRH<br>Queue     SFHA - EHV     Stabilization Rooms Queue<br>(SFHOT Management Only) | Pending<br>Completed                                    |
| FULL AVAILABILITY LIMITED AVAILABILITY NO AVAILABILITY<br>Bayview Flexible Housing Subsidy Pool- Prop C                                                       |                                                         |
| FULL AVAILABILITY LIMITED AVAILABILITY NO AVAILABILITY Camelot Hotel - GF                                                                                     |                                                         |
| FULL AVAILABILITY LIMITED AVAILABILITY NO AVAILABILITY V                                                                                                    |                                                         |

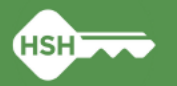

#### **ONE: Posting Available Unit**

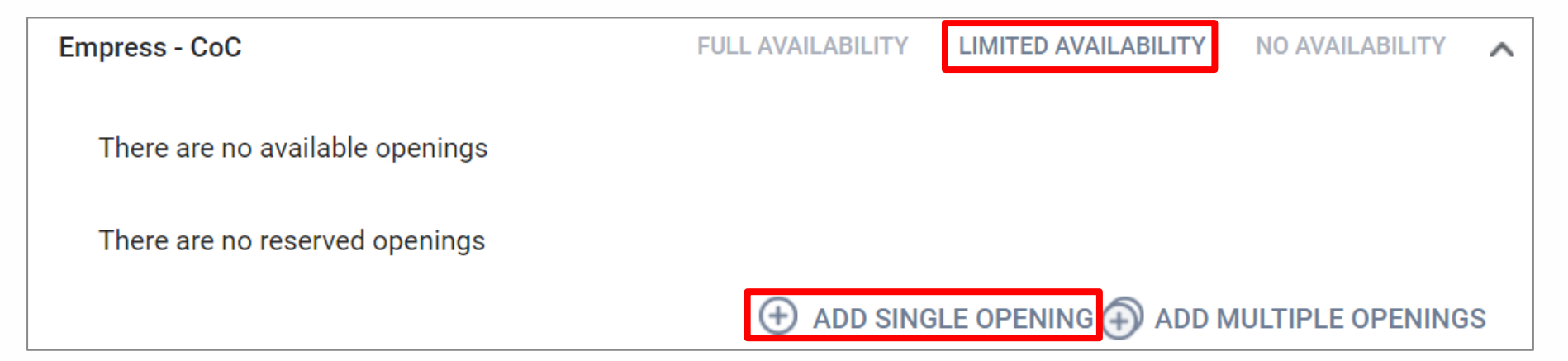

• Make sure program is set to Limited Availability

#### ← Click "+" to add a single opening or multiple openings

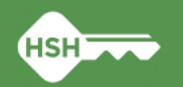

#### **ONE: Post Available Unit**

- Enter actual/ expected date unit will be available
- Add as many details as possible
  - Fields outlined in red are required
- <u>Important:</u> you must also add the unit number to the Additional Notes field

|   | ADD AN OPENING                         |      | Does the building have<br>a nurse?            |   |                               |
|---|----------------------------------------|------|-----------------------------------------------|---|-------------------------------|
| t | Date                                   | //25 | Shared Bathroom                               |   |                               |
|   | Additional Notes                       |      | Does the unit have a shower?                  |   |                               |
|   | Unit Number                            |      | Does the unit have a toilet?                  |   |                               |
| n | Unit Size (# of                        |      | Sub-Population:<br>Veteran                    |   | Select at least 1             |
|   | Minimum Household                      |      | Sub-Population: Adult                         |   |                               |
|   | Maximum Household                      |      | Sub-Population: Youth                         |   | You may select more than 1 if |
|   | What floor is the unit                 |      | Sub-Population: Family                        |   | applicable                    |
|   | UII?                                   |      | HDAP                                          |   |                               |
|   | Does the building have<br>an elevator? |      | HAT Referral                                  |   |                               |
|   | ADA Unit                               |      | MHSA                                          |   |                               |
|   | Does the building have stairs?         |      | Access Point Staff<br>Responsible for Filling | _ |                               |
|   | Is the unit wheelchair accessible?     |      |                                               |   | SAVE CHANGES CANCEL           |

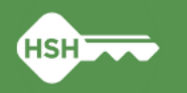

### **OVT: Closing Out When Unit Posted to ONE**

- If the unit you just posted toONE had been listed in the OVT:
  - Change the Status to "Ready for Referral" & complete the two additional fields that appear:
    - 1. Date posted to ONE

Enter the date the unit was posted to ONE

2. ONE posting ID

To simplify the workflow, this is no longer required, instead, please enter the name of the person that posted the unit to ONE in this field (this field name will be updated)

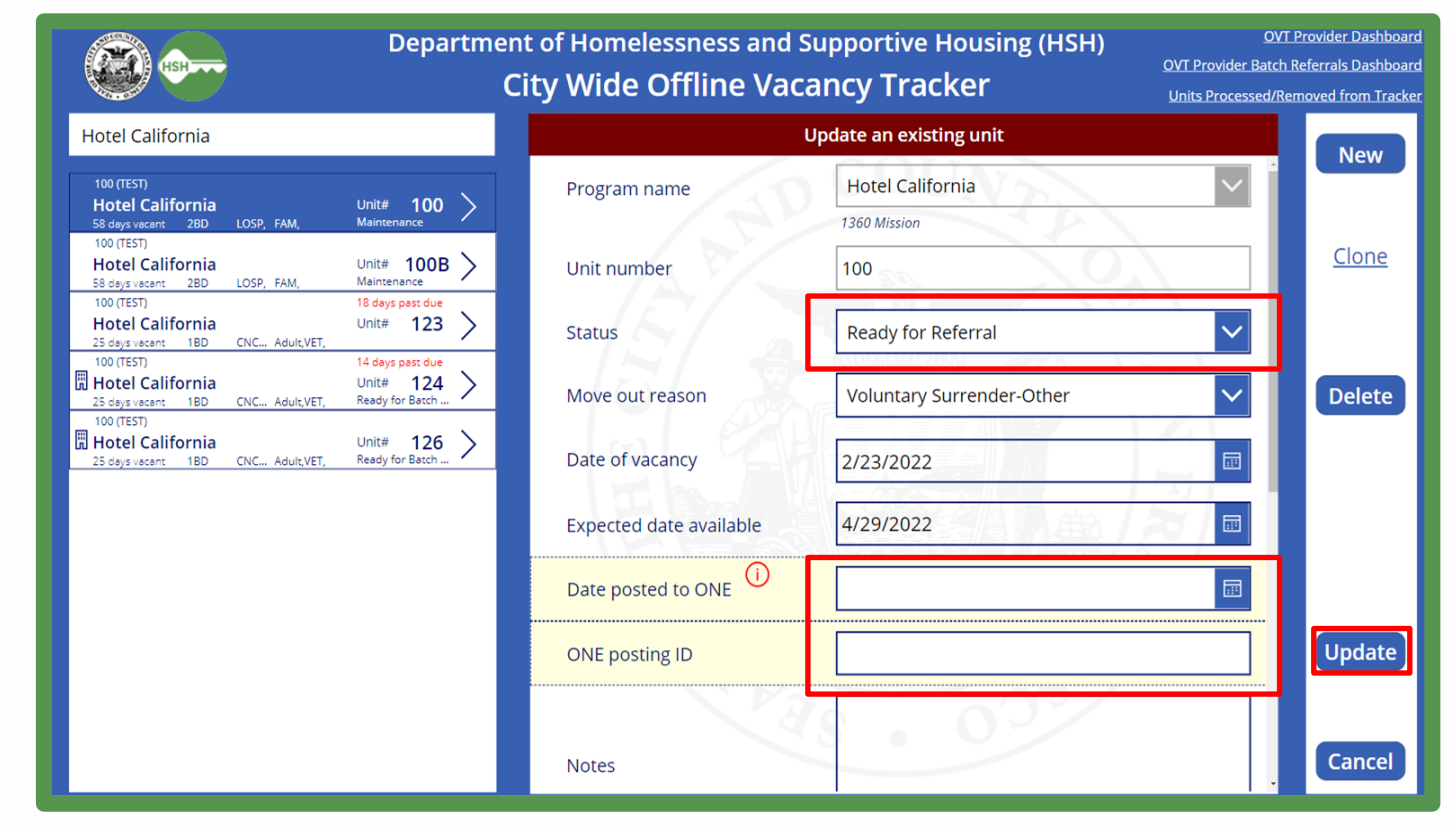

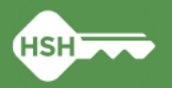

#### **OVT: Viewing Processed/Removed Units**

- ➡ The unit you just closed out (Hotel California Unit #100) will no longer appear on the vacant unit list in OVT
- The unit still resides in the OVT however
- Click "Units Processed/ Removed from Tracker" (upper right corner of screen)

| Departme                                                                                                    | Department of Homelessness and Supportive Housing (HSH)<br>City Wide Offline Vacancy Tracker |                           |        |              |
|----------------------------------------------------------------------------------------------------|----------------------------------------------------------------------------------------------|---------------------------|--------|--------------|
| hotel california                                                                                                    |                                                                                              | Update an existing unit   |        | New          |
| 100 (TEST) 32 days past due<br>Hotel California Unit# 123 ><br>39 days vacent 18D CNC Adult,VET,                                                                                                    | Program name                                                                                 | Hotel California          | $\sim$ |              |
| 100 (TEST) 28 days pest due<br>Ditter 124 29 days vecent 18D CNC Adult,VET, Ready for Batch Xeady for Batch Xeady | Unit number                                                                                  | 123                       |        | <u>Clone</u> |
| B Hotel California<br>39 days vecant 1BD CNC Adult,VET, Ready for Batch                                                                                                    | Status                                                                                       |                           | $\sim$ |              |
| Hotel California Unit# 127 ><br>BD GF, Adult,Sr. 5 Maintenance                                                                                                    | Move out reason                                                                              | Voluntary Surrender-Other | ~      | Delete       |
|                                                                                                    | Date of vacancy                                                                              | 3/28/2022                 |        |              |
|                                                                                                    | Expected date available                                                                      | 4/4/2022                  |        |              |
|                                                                                                    | Notes                                                                                        | EN GUERRA                 | 7      | Update       |
|                                                                                                    | Unit size                                                                                    | 1BD                       | ✓      | Cancel       |

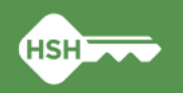

#### **OVT: Viewing Processed/Removed Units**

|                  | Processed Units - Posted To ONE and Transfer Completed Units |           |                    |                  |          |            |           |           |            |
|------------------|--------------------------------------------------------------|-----------|--------------------|------------------|----------|------------|-----------|-----------|------------|
|                  |                                                              | C         | ity Wide Off       | line Vaca        | ncy Tra  | cker       |           |           | Back       |
|                  |                                                              |           |                    | Property         |          |            | Search    |           |            |
|                  | 100 (TEST)                                                   |           | ~                  | Hotel California |          | ~          |           |           |            |
| Property         | ^ Unit                                                       | Processed | Status             | Date Post to     | ONE Post | Transfer C | Deleted   | Move-In   | Withdrawal |
| Hotel California | 1                                                            | Yes       | HSH-Hold for Tr    | COTIN            |          | 8/26/2020  |           |           |            |
| Hotel California | 1                                                            | Yes       | Batch Move-In      | COUV             | 122      |            |           | 4/13/2021 |            |
| Hotel California | 100                                                          | Yes       | Ready for Referral | 4/22/2022        | 1234     |            |           |           |            |
| Hotel California | 101                                                          | Yes       | Batch Withdrawn    |                  |          |            |           |           | 4/20/2021  |
| Hotel California | 101                                                          | Yes       | Batch Move-In      |                  |          |            |           | 6/24/2021 |            |
| Hotel California | 102                                                          | Yes       | Ready for Batch    |                  |          | Z          | 4/29/2021 |           |            |
| Hotel California | 102                                                          | Yes       | Ready for Referral | 9/2/2021         |          |            |           |           |            |
| Hotel California | 103                                                          | Yes       | Ready for Batch    |                  |          | 21         | 4/29/2021 |           |            |
| Hotel California | 103                                                          | Yes       | Batch Withdrawn    |                  |          |            |           |           | 6/24/2021  |
| Hotel California | 103                                                          | Yes       | Ready for Referral | 12/3/2021        | 7069     |            |           |           |            |
| Hotel California | 104                                                          | Yes       | Ready for Batch    |                  |          |            | 4/29/2021 |           |            |
| Hotel California | 105                                                          | Yes       | Ready for Referral | 3/24/2022        | 6789     |            |           |           |            |
| Hotel California | 124                                                          | Yes       | Ready for Referral |                  |          |            | 3/31/2022 |           |            |
| Hotel California | 124                                                          | Yes       | Ready for Referral |                  |          |            | 3/31/2022 |           |            |

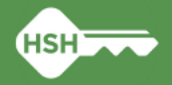

#### **ONE: Accept Referral – Property Management**

- Change referral status to "Pending in Process"
  - Within 2 days of receipt of referral
- Make sure the correct staff are set to receive referral notifications
- Please see slides 16 23 of the <u>Housing Training</u> for step-by-step instructions

| REFERRALS                                |                                                                                                 |  |  |  |  |  |
|------------------------------------------|-------------------------------------------------------------------------------------------------|--|--|--|--|--|
| Dashboard <b>Pending</b> Community Queue | Analysis Completed Denied Sent Availability Open Units                                          |  |  |  |  |  |
| REFERRAL: EDIT                           |                                                                                                 |  |  |  |  |  |
| Client<br>Referred Program               | Jane Doe<br>Baldwin - CoC                                                                       |  |  |  |  |  |
| Referred to Agency<br>Referring Agency   | [TRAINING] Tenderloin Housing Clinic<br>[TRAINING] San Francisco Adult Coordinated Entry Agency |  |  |  |  |  |
| Days Pending                             | 219 day(s)<br>0 day(s)                                                                          |  |  |  |  |  |
| Qualified<br>Referred by Staff           | No<br>Swati Pande ①                                                                             |  |  |  |  |  |
| Case Manager                             | Select                                                                                          |  |  |  |  |  |
| Last Activity                            | 11/25/2021 CHECK-IN                                                                             |  |  |  |  |  |
| Status<br>Private                        | Pending Pending Pending - In Process Denied Expired SAVE CHANGES CANCEL                         |  |  |  |  |  |

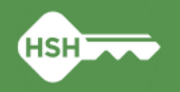

#### **ONE: Close Referral/Enroll Client – Support Services**

Enroll client in program

- Within 3 working days of move-in
- Please see slides 24 28 of the <u>Housing Training</u> for step-by-step instructions
  - Enrollment should be linked to a referral
  - The Program/Enrollment Date & Housing Move-In Date are the same date for site-based PSH
  - The Program/Enrollment Date defaults to the current date
    - Please take care to change the Program/Enrollment Date to match the Housing Move-In Date
  - Please make sure Prior Living Situation Type of Residence is accurate

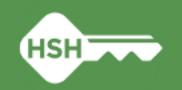

#### **Data Entry Expectations**

- Vacant units should be posted as soon as the unit becomes vacant and at least on a weekly basis.
- The Offline Vacancy Tracker and ONE System must be updated with current vacancies no later than 5pm on Friday
- Issues with posting on time should be communicated with your HSH program manager immediately.

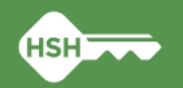

#### **OVT: Ready for Referral Timeline for Vacancy Status**

| Offline Vacancy Tracker Status | Maximum<br>Length of Time<br>Offline | Additional Information                                         |
|--------------------------------|--------------------------------------|----------------------------------------------------------------|
| Janitorial                     | 7 days                               |                                                                |
| Maintenance                    | 14 - 30 days                         | Minor Maintenance -14 days; Major- 30 Days                     |
| HSH-Hold for Transfer          |                                      |                                                                |
| Hold for Transfer              |                                      |                                                                |
| Property Hold                  | 14 days                              | Notify HSH Program Manager of Delays/Concerns                  |
| Ready for Inspection           |                                      |                                                                |
| Pest Control                   | 14 - 21 days                         |                                                                |
| Excessive Property             |                                      |                                                                |
| Medical Examiner Hold          | 30 days                              | Notify HSH Program Manager if Time Offline Will Exceed 30 Days |
| Temp Occupied                  |                                      |                                                                |
| Delayed (Explain)              | Varies                               | Notify HSH Program Manager with Detailed Explanation           |

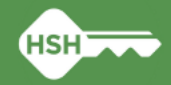

#### **Workflow Summary - 1:1 Referrals**

| How Do I?                                                            | ONE or<br>OVT? | More Information                                                                   |
|----------------------------------------------------------------------|----------------|------------------------------------------------------------------------------------|
| Post "Ready for Referral" Unit                                       | ONE            | See slides 18 – 20 of this presentation                                            |
| Post "Offline" Unit                                                  | OVT            | See slides 7 – 15 of this presentation                                             |
| Accept a Referral                                                    | ONE            | See slide 24 of this presentation<br>See slides 16 – 23 of <u>Housing Training</u> |
| Update Status When "Offline"<br>Unit becomes "Ready for<br>Referral" | ONE&OVT        | See slides 16 – 23 of this presentation                                            |
| Record Move-In                                                       | ONE            | See slides 24 – 28 of <u>Housing Training</u> (services staff)                     |

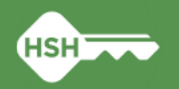

### Resources

- ← Offline Vacancy Tracker
- ►OVT Guidelines
- ←<u>ONE System</u>
- ➡<u>Bitfocus</u> SF homepage
- •Set up ONE account:
  - New user completes 3 trainings: <u>BF General Training</u>, <u>SF DPH Privacy Training</u>, and <u>Housing Training</u>
  - Agency lead requests new account from the Bitfocus Helpdesk <u>onesf@bitfocus.com</u>
  - Complete instructions to set up new users are here: <u>https://onesf.bitfocus.com/new-user-info</u>
  - Agency lead can also request ONE users are set up to receive referral notifications
- Housing Training Slides
- Bitfocus Help, Training or Technical Assistance
  - Schedule TA call with Bitfocus Community Administration team: <u>https://meetings.hubspot.com/regina-abadajos/reginaholly</u>
  - Bitfocus holds virtual office hours on the 4th Tuesday of every month from 2 3pm
  - Help Desk 5 a.m. to 5 p.m. PST, Monday through Friday and can be reached several ways: <u>onesf@bitfocus.com</u>, 415-429-4211, click the "Help" button to chat on the <u>OneSF support site</u>

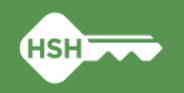

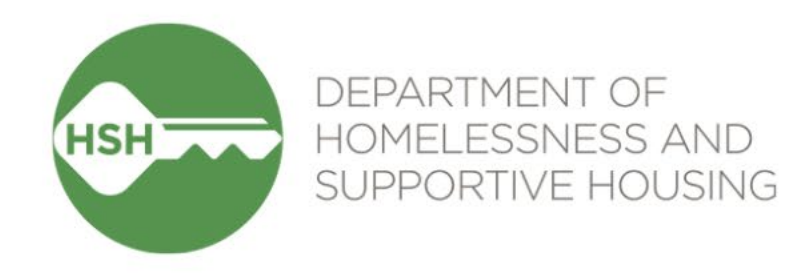

### **Questions Part 1**

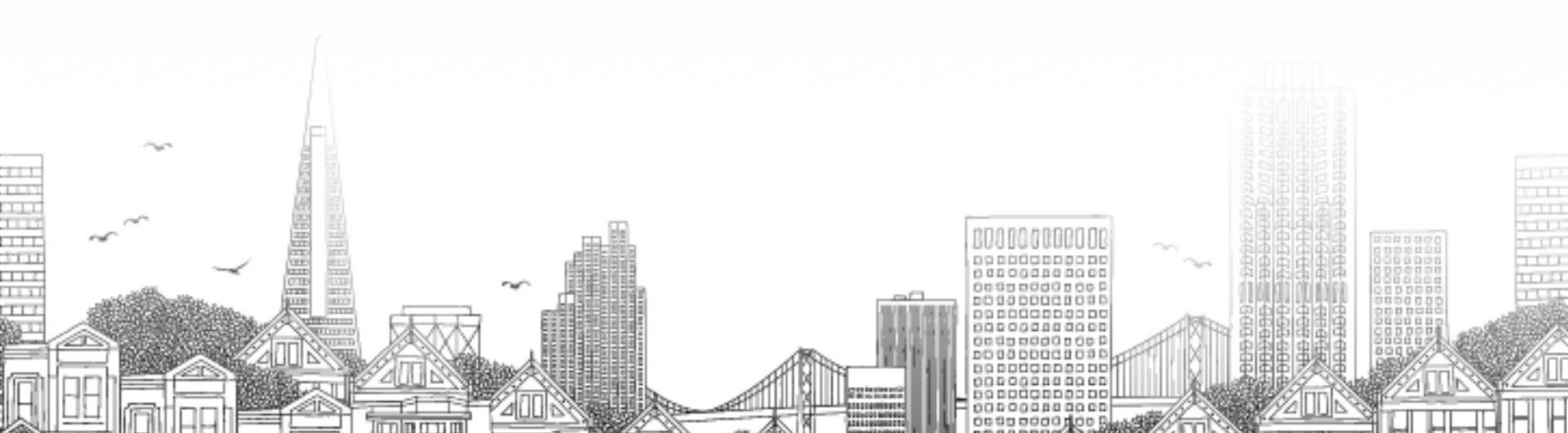

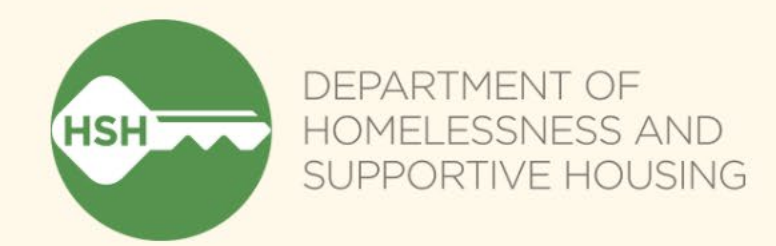

## Part 2: Vacancy Tracking Batch Referrals

### Vacancy Tracking: ONE & OVT (Batch Referrals)

|                      | ONE – Online Navigation & Entry                                                                                         | OVT – Offline Vacancy Tracker                                                                                                    |
|----------------------|----------------------------------------------------------------------------------------------------|----------------------------------------------------------------------------------------------------|
| Purpose              | HMIS system of record to track clients across all<br>HSH service areas; also used to track housing<br>program referrals | To track units that are used for batch referrals and offline units (units that will not be ready for a referral for ~15 days or longer) |
| Developer            | Bitfocus                                                                                                    | HSH IT Team                                                                                                    |
| Access               | Multiple users per agency with different access roles                                                                   | Generally one user designated per agency or portfolio                                                                                   |
| Used by              | Property management and support services staff                                                                          | Property management staff                                                                                                    |
| How units are listed | Programs are listed by funding/subsidy type under service provider agency                                               | Housing sites are listed under property<br>management agency                                                                            |
| Links                | ONE System                                                                                                    | Offline Vacancy Tracker                                                                                                    |

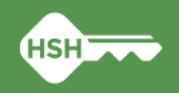

#### **OVT process for vacancies (Batch Referrals)**

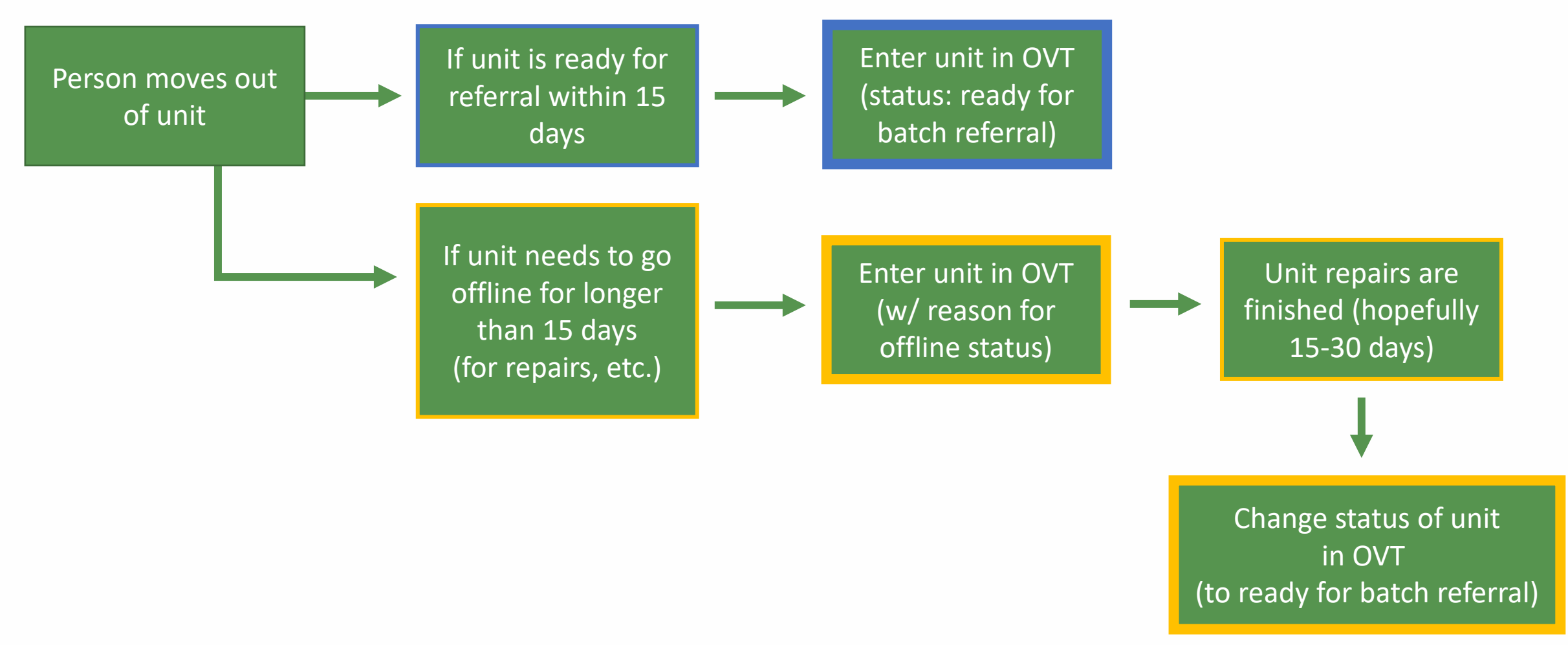

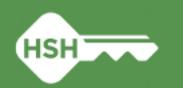

#### **OVT: Accessing the OVT**

On your web browser, go to: <u>https://onesf.bitfocus.com/</u> and click on the "Vacancy Tracker App" link. **Do not** attempt to log into ONE.

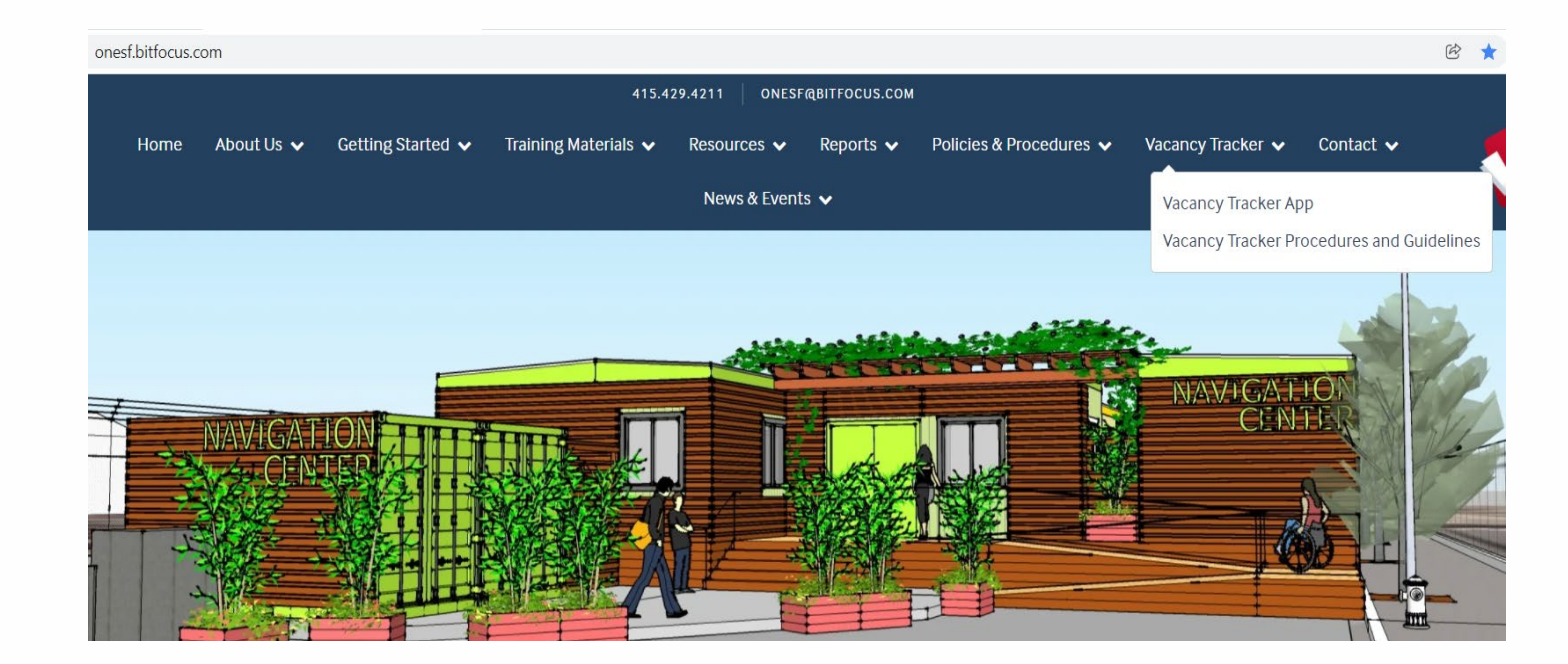

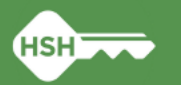

#### **OVT: Entering Units into the OVT**

Upon logging in you will see units associated with your property. To add a new unit to the tracker, select "New" on the right side of the tracker.

| Power Apps   HSH Offline Vacancy Tracker |             |                                                                                                    | ¤ @ ?                                  |
|------------------------------------------|-------------|----------------------------------------------------------------------------------------------------|----------------------------------------|
|                                          | Departmen   | t of Homelessness and Supportive Housing (HSH)                                                                                      | OVT Provider Dashboard                 |
|                                          | Ci          | ity Wide Offline Vacancy Tracker                                                                                                    | OVT Provider Batch Referrals Dashboard |
| hotel california                         | Unit# 123 > | Hello Valerie Okelola,<br>Please use the New button to report a new vaca<br>Or<br>Pick an unit on the vacant list to Edit/Update th | Inits Processed/Removed from Tracker   |
| 1 Vacant Unit(s) Found                   | 3/31/2022   |                                                                                                    |                                        |

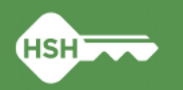

#### **OVT: Entering Units into the OVT – Unit Number**

Use the Program name dropdown to select the correct program.

Enter information for all the fields in the form. The first of which is the unit number.

| <b>()</b>                      | Departme                            | OVT Provider Dashboard<br>OVT Provider Batch Referrals Dashboard<br>Units Processed/Removed from Tracker |                           |              |
|--------------------------------|-------------------------------------|----------------------------------------------------------------------------------------------------|---------------------------|--------------|
| hotel california               |                                     |                                                                                                    | Update an existing unit   | New          |
| 100 (TEST)<br>Hotel California | Unit# <b>123</b> ><br>Property Hold | Program name                                                                                             | Hotel California          |              |
|                                |                                     | Unit number                                                                                              | 123                       | <u>Clone</u> |
|                                |                                     | Status                                                                                                   | Commence of A             | ~            |
|                                |                                     | Move out reason                                                                                          | Voluntary Surrender-Other | ✓ Delete     |
|                                |                                     | Date of vacancy                                                                                          | 3/28/2022                 |              |
|                                |                                     | Expected date available                                                                                  | 4/4/2022                  |              |
|                                |                                     | Notes                                                                                                    | EN GUERRA                 | Update       |
|                                |                                     | Unit size                                                                                                | 1BD                       | Cancel       |

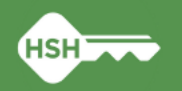

#### **OVT: Entering Units into the OVT - Status**

When entering a new vacant unit into the OVT, select 'Ready for Batch – No Referral' from the Status dropdown.

| Departme                                                    | Department of Homelessness and Supportive Housing (HSH)<br>City Wide Offline Vacancy Tracker |                                    |                                            |  |
|-------------------------------------------------------------|----------------------------------------------------------------------------------------------|------------------------------------|--------------------------------------------|--|
| hotel california                                            | Re                                                                                           | port a new vacant unit             |                                            |  |
| 100 (TEST)<br>Hotel California Unit# 123 ><br>Property Hold | Program name                                                                                 | Hotel California                   |                                            |  |
|                                                             | Unit number                                                                                  | 124                                | Fill unit properties<br>with previous data |  |
|                                                             | Status                                                                                       |                                    | ~                                          |  |
|                                                             | Move out reason                                                                              | Pest Control                       | A .                                        |  |
|                                                             |                                                                                              | Property Hold                      |                                            |  |
|                                                             | Date of vacancy                                                                              | Ready for Inspection               |                                            |  |
|                                                             | Expected date available                                                                      | Ready for Referral                 |                                            |  |
|                                                             |                                                                                              | Temp Occupied                      |                                            |  |
|                                                             | Notes                                                                                        | Ready for Batch - No Referral      |                                            |  |
|                                                             | Notes                                                                                        | Ready for Batch - Pending Referral | Save                                       |  |
|                                                             | N Pa                                                                                         | Batch Move-In                      |                                            |  |
|                                                             | Unit size                                                                                    | Batch Withdrawn                    | Cancel                                     |  |
| 1 Vacant Unit(s) Found 3/31/2022                            |                                                                                              |                                    |                                            |  |

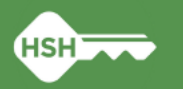

#### **OVT: Entering Units into the OVT – Move out reason** and Date of Vacancy

Select the reason why the unit is now vacant from the move out reason dropdown menu.

Enter the date the unit became vacant as well. This field is used in HSH dashboards for tracking and reporting purposes.

| Departme                                                           | nt of Homelessness and<br>City Wide Offline Vac | OVT Provider Dashboard<br>OVT Provider Batch Referrals Dashboard<br>Units Processed/Removed from Tracker |        |
|--------------------------------------------------------------------|-------------------------------------------------|----------------------------------------------------------------------------------------------------|--------|
| hotel california                                                   | Repo                                            | ort a new vacant unit - CLONE                                                                            |        |
| 100 (TEST)<br>Hotel California<br>4 days vacant 1BD CNC Adult.VET, | Program name                                    | Hotel California                                                                                         |        |
|                                                                    | Unit number                                     |                                                                                                    |        |
|                                                                    | Status                                          | NUMA SALADA                                                                                              | ~      |
|                                                                    | Move out reason                                 | Voluntary Surrender-Other                                                                                | $\sim$ |
|                                                                    | Date of vacancy                                 | 3/28/2022                                                                                                |        |
|                                                                    | Expected date available                         |                                                                                                    |        |
|                                                                    | Notes                                           |                                                                                                    |        |
|                                                                    | Notes                                           | EN GUERRA                                                                                                | Save   |
|                                                                    | Unit size                                       | 1BD                                                                                                    | Cancel |
| 1 Vacant Unit(s) Found 4/1/2022                                    |                                                 |                                                                                                    |        |

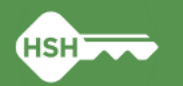

# OVT: Entering Units into the OVT – Expected Date of Vacancy

Enter the expected date that the unit will be available. This date helps the transfer team prepare to get a client referred to the unit once it is available.

Update this date if the expected date available changes.

| Departn                                                                        | nent of Homelessness and S<br>City Wide Offline Vaca | <u>OVT Provider Dashboard</u><br>OVT Provider Batch Referrals Dashboard<br>Units Processed/Removed from Tracker |        |              |
|--------------------------------------------------------------------------------|------------------------------------------------------|----------------------------------------------------------------------------------------------------|--------|--------------|
| hotel california                                                               |                                                      | Jpdate an existing unit                                                                                         |        | New          |
| 100 (TEST)<br>Hotel California Unit# 123 ><br>4 days vacant 1BD CNC Adult,VET, | Program name                                         | Hotel California                                                                                                | × *    | New          |
|                                                                                | Unit number                                          | 123                                                                                                    |        | <u>Clone</u> |
|                                                                                | Status                                               |                                                                                                    | $\sim$ |              |
|                                                                                | Move out reason                                      | Voluntary Surrender-Other                                                                                       | $\sim$ | Delete       |
|                                                                                | Date of vacancy                                      | 3/28/2022                                                                                                    |        |              |
|                                                                                | Expected date available                              | 4/4/2022                                                                                                    |        |              |
|                                                                                | Notes                                                | EN GUERRA                                                                                                    | 71     | Update       |
| 1 Vacant Unit(c) Found 4/1/2022                                                | Unit size                                            | 1BD                                                                                                    |        | Cancel       |

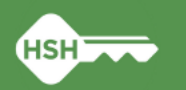

#### **OVT: Entering Units into the OVT – Notes**

Use the notes field to provide additional relevant information the unit such and any additional eligibility requirements for the unit.

Use the notes filled to provide context regarding delays in getting the unit online and ready for a client.

| Departm                                                                        | ent of Homelessness and S<br>City Wide Offline Vac                      | <u>OVT Pro</u><br>OVT Provider Batch Refo<br>Units Processed/Remo | wider Dashboard<br>errals Dashboard<br>ved from Tracker |              |  |  |
|--------------------------------------------------------------------------------|-------------------------------------------------------------------------|-------------------------------------------------------------------|---------------------------------------------------------|--------------|--|--|
| hotel california                                                               |                                                                         | Update an existing unit                                           |                                                         |              |  |  |
| 100 (TEST)<br>Hotel California Unit# 123 ><br>4 days vacant 1BD CNC Adult,VET, | Program name                                                            | Hotel California                                                  |                                                         |              |  |  |
|                                                                                | Unit number                                                             | 123                                                               |                                                         | <u>Clone</u> |  |  |
|                                                                                | Status                                                                  | A CARLEND AND A CARL                                              | ~                                                       |              |  |  |
|                                                                                | Move out reason                                                         | Voluntary Surrender-Other                                         | ~                                                       | Delete       |  |  |
|                                                                                | Date of vacancy                                                         | 3/28/2022                                                         |                                                         |              |  |  |
|                                                                                | Expected date available                                                 | 4/4/2022                                                          |                                                         |              |  |  |
|                                                                                | Por series                                                              |                                                                   | 5/                                                      |              |  |  |
|                                                                                | Notes                                                                   | ENGUERRA                                                          |                                                         | Update       |  |  |
|                                                                                | Unit size                                                               | 1BD                                                               |                                                         | Cancel       |  |  |
| 1 Vacant Unit(s) Found 4/1/2022                                                | Last update: Okelola, Valerie (HOM) - Friday, April 1, 2022 11:41:57 AM |                                                                   |                                                         |              |  |  |

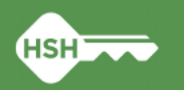

# OVT: Entering Units into the OVT – Unit Size and Occupancy

Select unit size from the dropdown menu

Enter the minimum and maximum occupancy for the unit

|                                                                                                    | Departme        | ment of Homelessness and Supportive Housing (HSH)<br>City Wide Offline Vacancy Tracker |                                  |        |  |  |  |  |
|----------------------------------------------------------------------------------------------------|-----------------|----------------------------------------------------------------------------------------|----------------------------------|--------|--|--|--|--|
| Hotel California                                                                                                    |                 | Rep                                                                                    | Report a new vacant unit         |        |  |  |  |  |
| 100 (TEST)<br>Hotel California<br>4 days vacant 1BD CNC Adult VET,<br>100 (TEST)<br>Hotel California<br>HOTEL CALIFORNIA | Unit# 123 >     | Notes                                                                                  | COUNTRO                          |        |  |  |  |  |
| 4 days vacant TBD CNC Adult, VE1,                                                                                        | Ready for Datch | Unit size                                                                              | 1BD                              | $\sim$ |  |  |  |  |
|                                                                                                    |                 | Minimum occupancy                                                                      | 1                                |        |  |  |  |  |
|                                                                                                    |                 | Maximum occupancy                                                                      | 2                                |        |  |  |  |  |
|                                                                                                    |                 | Amenities                                                                              | Bathroom Elevator Roll-in Shower |        |  |  |  |  |
|                                                                                                    |                 | Populations                                                                            | Adult VET                        | $\sim$ |  |  |  |  |
|                                                                                                    |                 | Subsidy funding source                                                                 | CNC GF HCV VA                    | Save   |  |  |  |  |
|                                                                                                    |                 | Minimum income                                                                         | 0                                |        |  |  |  |  |
|                                                                                                    |                 | Maximum income                                                                         | 20000                            | Cancel |  |  |  |  |
| 2 Vacant Unit(s) Found                                                                                                   | 4/1/2022        |                                                                                        |                                  |        |  |  |  |  |

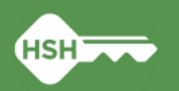

# OVT: Entering Units into the OVT – Minimum and Maximum Income

Enter income information associated with the unit

| Departme                                                                                                    | Department of Homelessness and Supportive Housing (HSH)<br>City Wide Offline Vacancy Tracker |        |  |  |  |  |  |
|----------------------------------------------------------------------------------------------------|----------------------------------------------------------------------------------------------|--------|--|--|--|--|--|
| Hotel California                                                                                                  | Report a new vacant unit                                                                     |        |  |  |  |  |  |
| 100 (TEST)<br>Hotel California<br>4 days vacant 18D CNC Adult.VET,<br>100 (TEST)<br>Hotel California<br>Unit# 124 | Notes                                                                                        |        |  |  |  |  |  |
| 4 days vacant 1BD CNC Adult VET, Ready for Batch *                                                                | Unit size 1BD                                                                                | $\sim$ |  |  |  |  |  |
|                                                                                                    | Minimum occupancy 1                                                                          |        |  |  |  |  |  |
|                                                                                                    | Maximum occupancy 2                                                                          |        |  |  |  |  |  |
|                                                                                                    | Amenities Bathroom Elevator Roll-in Shower                                                   | $\sim$ |  |  |  |  |  |
|                                                                                                    | Populations Adult VET                                                                        | ~      |  |  |  |  |  |
|                                                                                                    | Subsidy funding source CNC GF HCV VA                                                         | Save   |  |  |  |  |  |
|                                                                                                    | Minimum income 0                                                                             |        |  |  |  |  |  |
|                                                                                                    | Maximum income 20000                                                                         | Cancel |  |  |  |  |  |
| 2 Vacant Unit(s) Found 4/1/2022                                                                                   |                                                                                              |        |  |  |  |  |  |

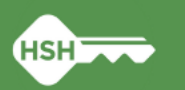

#### **OVT: Saving and Cloning a Vacant Unit**

#### Saving and Cloning a Vacant Unit

To avoid reentering the same information for each vacant unit, clone the unit and update cloned units with the appropriate unit information (e.g., unit number, unit size, date of vacancy, expected date available).

After entering information for a unit select update to save changes. Thereafter, select the clone button on the right-hand side of the tracker form.

Upon selecting the clone button, a new form will appear where you can enter and edit information for other vacant units.

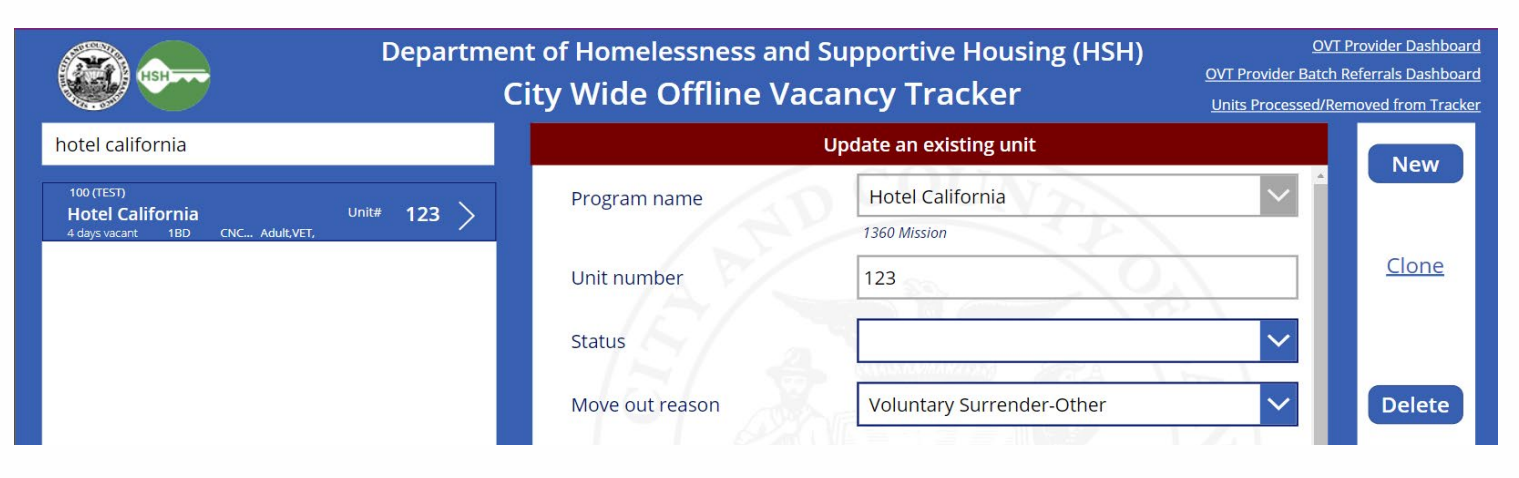

| <b>6</b>                                                                  | Departm     | ent of Homelessness and<br>City Wide Offline Va | OVT Provider Dashboard<br>OVT Provider Batch Referrals Dashboard<br>Units Processed/Removed from Tracker |        |
|---------------------------------------------------------------------------|-------------|-------------------------------------------------|----------------------------------------------------------------------------------------------------|--------|
| hotel california                                                          |             | Rej                                             | port a new vacant unit - CLONE                                                                           |        |
| 100 (TEST)<br><b>Hotel California</b><br>4 days vacant 1BD CNC Adult.VET, | Unit# 123 > | Program name                                    | Hotel California<br>1360 Mission                                                                         |        |
|                                                                           |             | Unit number                                     |                                                                                                    |        |
|                                                                           |             | Status                                          |                                                                                                    | $\sim$ |
|                                                                           |             | Move out reason                                 | Voluntary Surrender-Other                                                                                | $\sim$ |
|                                                                           |             | Date of vacancy                                 | 3/28/2022                                                                                                |        |

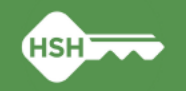

#### **OVT: Updating Status for Batch Referrals**

Update the status of a vacancy when:

- Client accepts a unit 'Ready for Batch – Pending Referral
- Client moves in 'Batch Move-In'
- Client refuses, is denied, or otherwise withdrawn from unit -'Batch Withdrawn'

| <b>()</b>                      | Department<br>Ci                    | Department of Homelessness and Supportive Housing (HSH)<br>City Wide Offline Vacancy Tracker |                                   |                                            |  |  |  |  |
|--------------------------------|-------------------------------------|----------------------------------------------------------------------------------------------|-----------------------------------|--------------------------------------------|--|--|--|--|
| hotel california               |                                     | Report a new vacant unit                                                                     |                                   |                                            |  |  |  |  |
| 100 (TEST)<br>Hotel California | Unit# <b>123</b> ><br>Property Hold | Program name                                                                                 | Hotel California                  |                                            |  |  |  |  |
|                                |                                     | Unit number                                                                                  | 124                               | Fill unit properties<br>with previous data |  |  |  |  |
|                                |                                     | Status                                                                                       |                                   | <b>~</b>                                   |  |  |  |  |
|                                |                                     | Move out reason                                                                              | Pest Control                      | <b>^</b>                                   |  |  |  |  |
|                                |                                     | Data afurana a                                                                               | Property Hold                     |                                            |  |  |  |  |
|                                |                                     | Date of vacancy                                                                              | Ready for Inspection              |                                            |  |  |  |  |
|                                |                                     | Expected date available                                                                      | Ready for Referral                |                                            |  |  |  |  |
|                                |                                     |                                                                                              | Temp Occupied                     |                                            |  |  |  |  |
|                                |                                     | Notes                                                                                        | Ready for Batch - No Referral     |                                            |  |  |  |  |
|                                |                                     | Notes                                                                                        | Ready for Batch - Pending Referra | Save                                       |  |  |  |  |
|                                |                                     | $\sim \mathcal{P}_2$                                                                         | Batch Move-In                     |                                            |  |  |  |  |
|                                |                                     | Unit size                                                                                    | Batch Withdrawn                   | Cancel                                     |  |  |  |  |
| 1 Vacant Linit(s) Fo           | aund 3/31/2022                      |                                                                                              |                                   |                                            |  |  |  |  |

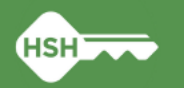

#### **OVT: Updating Status for Batch Referrals**

When updating the status to 'Ready for Batch – Pending Referral', 'Batch Move-In' or 'Batch Withdrawn', additional form fields will appear in the tracker.

- Ready for Batch Pending Referral will require a ONE client ID and Date of Referral.
- Batch Move-In will require ONE client ID a move-in date.
- Batch Withdrawn will require withdrawal date.
  - After withdrawing a unit, it will then move to the units processed/removed tracker and will need to be reposted as a 'Ready for Batch – No Referral' unit in the OVT.

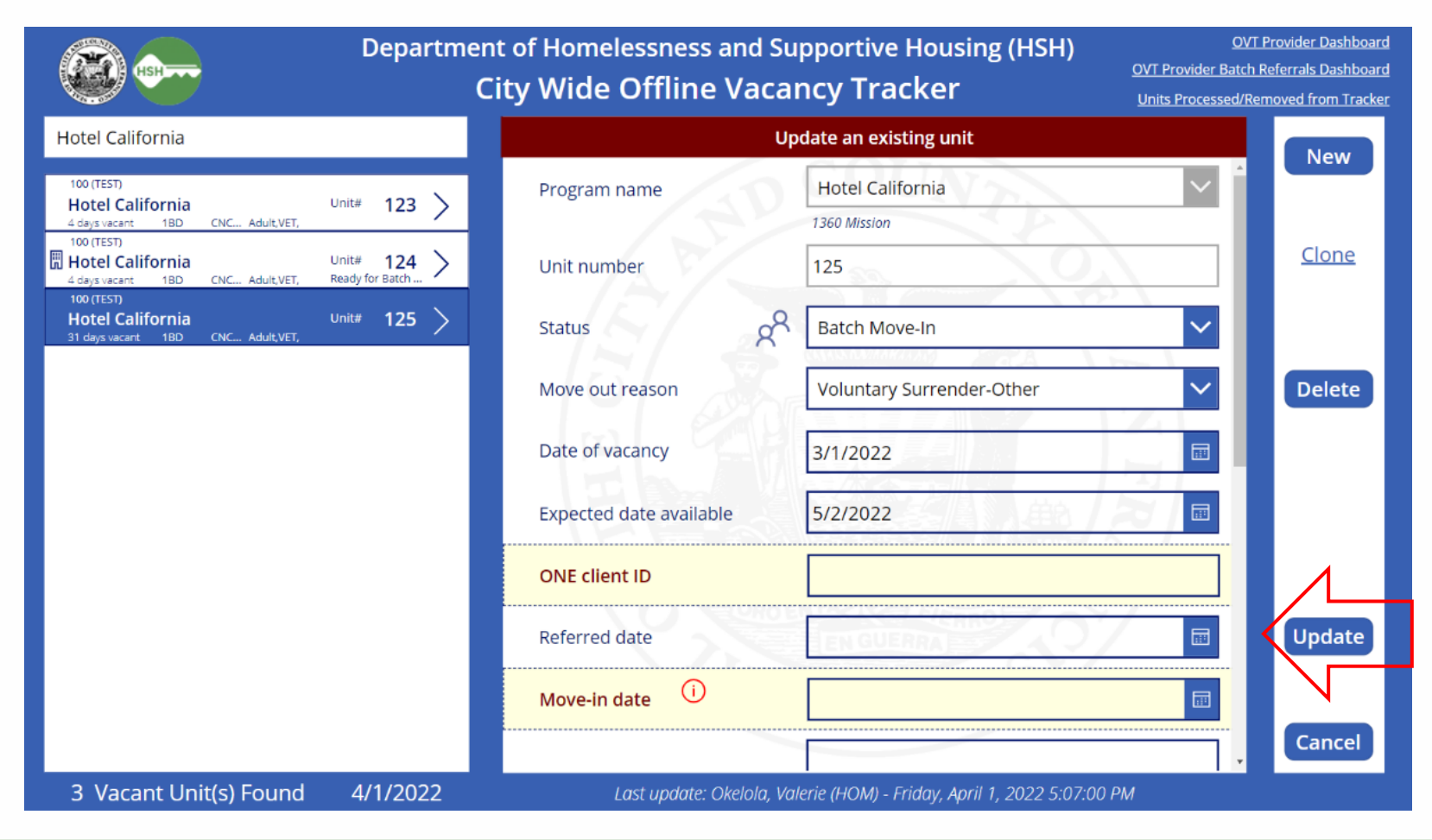

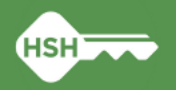

#### **OVT: Viewing Processed/Removed Units**

After updating the status of a unit to Batch Move-In or Batch Withdrawn, the unit will no longer appear on the vacant unit list. To view these units, select the 'Units Processed/Removed from Tracker' link on the upper right-hand side of the form. ent of Homelessness and Supportive Housing (HSH) City Wide Offline Vacancy Tracker Update an existing unit Program name

| <i>(</i>         | Pro                               | ocessed U | nits - Posted T    | o ONE and <sup>-</sup> | Transfer (       | Completed  | Units     |         |              |
|------------------|-----------------------------------|-----------|--------------------|------------------------|------------------|------------|-----------|---------|--------------|
|                  | City Wide Offline Vacancy Tracker |           |                    |                        |                  |            |           |         | Back         |
|                  | _                                 |           |                    | Property               |                  |            | Search    |         |              |
|                  | 100 (TEST)                        |           | ~                  | Hotel California       | Hotel California |            |           |         |              |
| Property         | v Unit                            | Processed | Status             | Date Post to           | ONE Post         | Transfer C | Deleted   | Move-In | Withdrawal . |
| Hotel California | 5                                 | Yes       | Batch Withdrawn    | COTT                   |                  |            |           |         | 4/16/2021    |
| Hotel California | 4                                 | Yes       | Batch Withdrawn    |                        |                  |            |           |         | 4/16/2021    |
| Hotel California | 3                                 | Yes       | Batch Withdrawn    |                        |                  |            |           |         | 4/14/2021    |
| Hotel California | 2                                 | Yes       | Batch Withdrawn    |                        |                  |            |           |         | 4/20/2021    |
| Hotel California | 125                               | Yes       | Ready for Referral | 9/9/2021               | 213              |            |           |         |              |
| Hotel California | 125                               | Yes       | Batch Withdrawn    |                        |                  |            |           |         | 4/4/2022     |
| Hotel California | 124                               | Yes       | Ready for Referral |                        |                  |            | 3/31/2022 |         |              |
| Hotel California | 124                               | Yes       | Ready for Referral |                        |                  |            | 3/31/2022 |         |              |
| Hotel California | 105                               | Yes       | Ready for Referral | 3/24/2022              | 6789             |            |           |         |              |
| Hotel California | 104                               | Yes       | Ready for Batch    |                        |                  |            | 4/29/2021 |         |              |
| Hotel California | 103                               | Yes       | Ready for Batch    |                        |                  |            | 4/29/2021 |         |              |
| Hotel California | 103                               | Yes       | Batch Withdrawn    |                        |                  |            |           |         | 6/24/2021    |
| Hotel California | 103                               | Yes       | Ready for Referral | 12/3/2021              | 7069             |            |           |         |              |
| Hotel California | 102                               | Yes       | Ready for Batch    |                        |                  |            | 4/29/2021 |         |              |

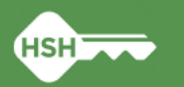

#### **ONE: Accept Referral – Property Management**

- Change referral status to "Pending in Process"
  - Within 2 days of receipt of referral
- Make sure the correct staff are set to receive referral notifications
- Please see slides 16 23 of the <u>Housing Training</u> for step-by-step instructions

| REFERRALS                      |                                                                                                    |                 |                                                    |                           |                                   |      |              |            |  |  |
|--------------------------------|----------------------------------------------------------------------------------------------------|-----------------|----------------------------------------------------|---------------------------|-----------------------------------|------|--------------|------------|--|--|
| Dashboard                      | Pending                                                                                                    | Community Queue | Analysis                                           | Completed                 | Denied                            | Sent | Availability | Open Units |  |  |
| REFERRAL: EDIT                 |                                                                                                    |                 |                                                    |                           |                                   |      |              |            |  |  |
| Client<br>Referred Prog        | Client<br>Referred Program                                                                                                    |                 |                                                    |                           | Jane Doe<br>Baldwin - CoC         |      |              |            |  |  |
| Referred to A<br>Referring Age | Referred to Agency     [TRAINING] Tenderloin Housing Clinic       Referring Agency     [TRAINING] San Francisco Adult Coordinated Entry Agency |                 |                                                    |                           |                                   |      |              |            |  |  |
| Referred Date                  | Referred Date<br>Days Pending                                                                                                    |                 |                                                    |                           | 08/30/2021 11:47 AM<br>219 day(s) |      |              |            |  |  |
| In Process<br>Qualified        | In Process 0 day(s<br>Qualified No                                                                                                    |                 |                                                    |                           | u day(s)<br>No                    |      |              |            |  |  |
| Referred by S<br>Case Manage   | Referred by Staff<br>Case Manager                                                                                                    |                 |                                                    | Swati Pande 🕡<br>Select 🗸 |                                   |      |              |            |  |  |
| Last Activity                  |                                                                                                    |                 | 11/25/2021 CHECK-IN                                |                           |                                   |      |              |            |  |  |
| Status<br>Private              |                                                                                                    |                 | Pending<br>Pending<br>Pending<br>Denied<br>Expired | - In Process              |                                   |      | SAVE CHANG   | ES CANCEL  |  |  |

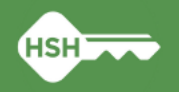

#### **ONE: Close Referral/Enroll Client – Support Services**

Enroll client in program

• Within 3 working days of move-in

 Please see slides 24 – 28 of the <u>Housing Training</u> for step-by-step instructions

- Enrollment should be linked to a referral
- The Program/Enrollment Date & Housing Move-In Date are the same date for site-based PSH
- The Program/Enrollment Date defaults to the current date
  - Please take care to change the Program/Enrollment Date to match the Housing Move-In Date
- Please make sure Prior Living Situation Type of Residence is accurate
  - If the client is moving directly from a SIP site, then Prior Living Situation Type of Residence: Emergency shelter, including hotel or motel paid with emergency shelter voucher, or RHY-funded Host Home shelter

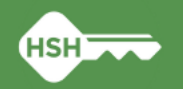

#### **Data Entry Expectations**

- Vacant units should be posted as soon as the unit becomes vacant and at least on a weekly basis.
- The Offline Vacancy Tracker and ONE System must be updated with current vacancies no later than 5pm on Friday
- Issues with posting on time should be communicated with your HSH program manager immediately.

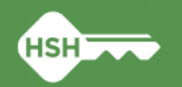

#### **OVT: Ready for Referral Timeline for Vacancy Status**

| Offline Vacancy Tracker Status | Maximum<br>Length of Time<br>Offline | Additional Information                                         |
|--------------------------------|--------------------------------------|----------------------------------------------------------------|
| Janitorial                     | 7 days                               |                                                                |
| Maintenance                    | 14 - 30 days                         | Minor Maintenance -14 days; Major- 30 Days                     |
| HSH-Hold for Transfer          |                                      |                                                                |
| Hold for Transfer              |                                      |                                                                |
| Property Hold                  | 14 days                              | Notify HSH Program Manager of Delays/Concerns                  |
| Ready for Inspection           |                                      |                                                                |
| Pest Control                   | 14 - 21 days                         |                                                                |
| Excessive Property             |                                      |                                                                |
| Medical Examiner Hold          | 30 days                              | Notify HSH Program Manager if Time Offline Will Exceed 30 Days |
| Temp Occupied                  |                                      |                                                                |
| Delayed (Explain)              | Varies                               | Notify HSH Program Manager with Detailed Explanation           |

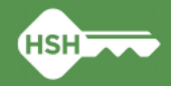

#### Workflow Summary - Batch & 1:1 Referrals

|                                | Your Site Is: |               |                                                                                                    |
|--------------------------------|---------------|---------------|----------------------------------------------------------------------------------------------------|
| How Do I?                      | Batching      | 1:1 Referring | More Information                                                                                                    |
| Post "Poady for Poforral" Unit |               | ONE           | See slides 18 – 20 of this presentation                                                                                                    |
| Post Ready for Referrar Offic  | OVT           |               | See slides 35 – 44 of this presentation                                                                                                    |
| Post "Offline" Unit            | OVT           | OVT           | See slides 7 – 15 of this presentation                                                                                                    |
| Accept a Referral              | ONE           | ONE           | See slide 24 of this presentation<br>See slides 16 – 23 of <u>Housing Training</u>                                                              |
| Update Status When "Offline"   |               | ONE&OVT       | See slides 16 – 23 of this presentation                                                                                                    |
| Referral"                      | OVT           |               | See slide 45 of this presentation - change status to<br>"Ready for Batch – No Referral"                                                         |
|                                | ONE           | ONE           | See slides 24 – 28 of <u>Housing Training</u> (services staff)                                                                                  |
| Record Move-In                 | OVT           |               | See slide 45 of this presentation - (1) change status to<br>"Batch Move-In", (2) enter ONE client ID (3) enter<br>Move-in date (4) click Update |

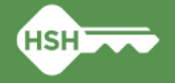

### Resources

- ← Offline Vacancy Tracker
- ►OVT Guidelines
- ← ONE System
- ➡<u>Bitfocus</u> SF homepage
- •Set up ONE account:
  - New user completes 3 trainings: <u>BF General Training</u>, <u>SF DPH Privacy Training</u>, and <u>Housing Training</u>
  - Agency lead requests new account from the Bitfocus Helpdesk <u>onesf@bitfocus.com</u>
  - Complete instructions to set up new users are here: <u>https://onesf.bitfocus.com/new-user-info</u>
  - Agency lead can also request ONE users are set up to receive referral notifications
- Housing Training Slides
- Bitfocus Help, Training or Technical Assistance
  - Schedule TA call with Bitfocus Community Administration team: <u>https://meetings.hubspot.com/regina-abadajos/reginaholly</u>
  - Bitfocus holds virtual office hours on the 4th Tuesday of every month from 2 3pm
  - Help Desk 5 a.m. to 5 p.m. PST, Monday through Friday and can be reached several ways: <u>onesf@bitfocus.com</u>, 415-429-4211, click the "Help" button to chat on the <u>OneSF support site</u>

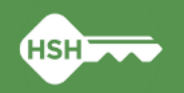

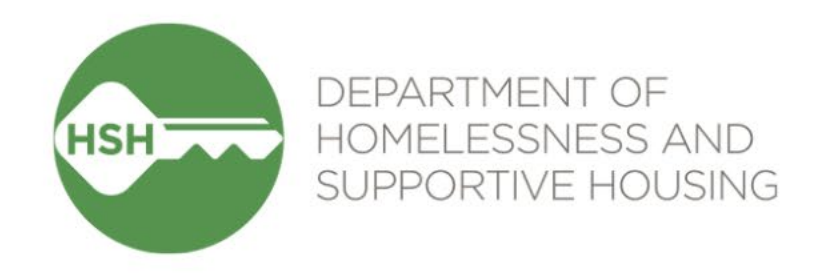

## Thank you

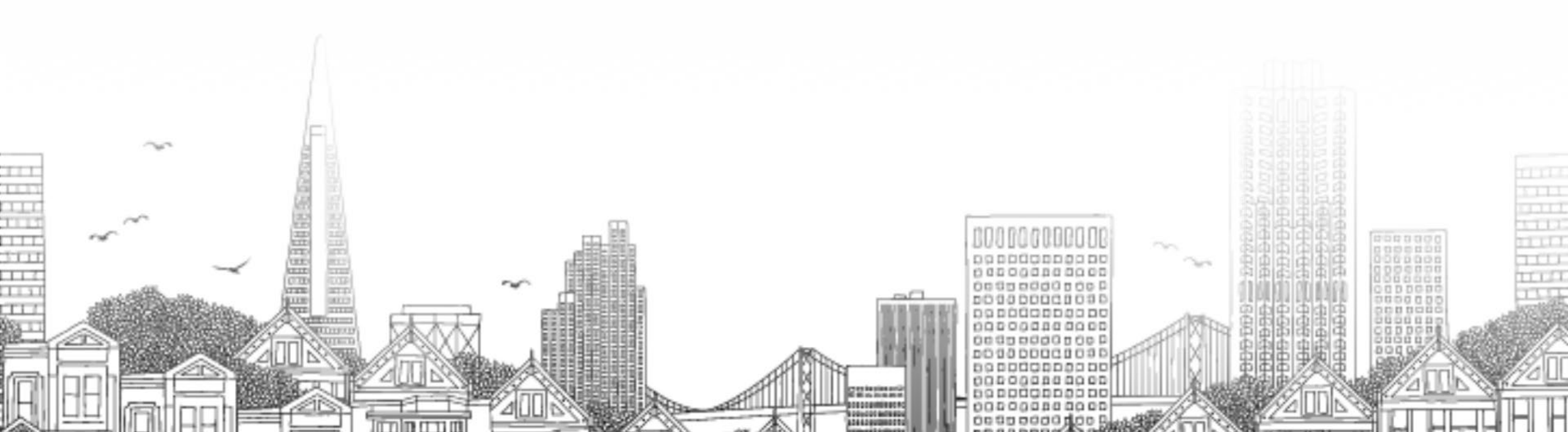